1. Log in to your Disability Resource Portal through MySlice. From your Portal home screen, select the **Appointment tab** along the side.

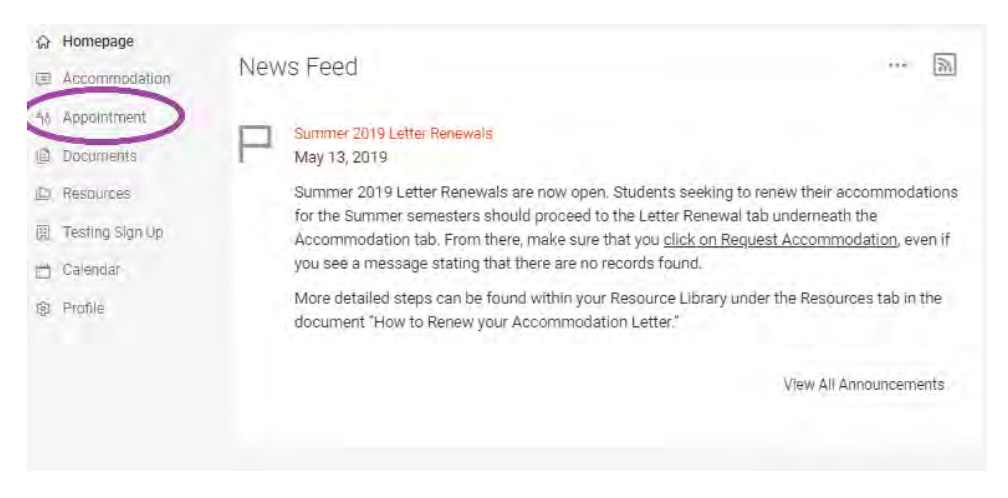

- 2. Please take a moment to read through the important information at the top of this screen before clicking on **Request New Appointment**.
  - Appointments can only be scheduled through your Portal if they are to be at least 18 hours in advance you will not have an option to select a timeslot if it falls within the 18 hour cutoff. If you need to speak with someone sooner, please contact the main office front desk at 315.443.4498.
  - Any cancelling or rescheduling through your Portal must be done at least 24 hours prior to the scheduled appointment time. If you must cancel or reschedule within the 24 hour cutoff, please contact either the main office front desk at 315.443.4498 or the Academic Support desk at 315.443.6005.
  - Academic Support, On-Track, and Learning Assessment (LA) appointments CANNOT be scheduled through your Portal. To set up these types of appointments, you must contact either the main office front desk at 315.443.4498 or the Academic Support desk at 315.443.6005.

| Academic Support, On-Track, and LAC appointments CANN these.                        | NOT be scheduled here - you MUST contact the appropriate front desk to schedu |
|-------------------------------------------------------------------------------------|-------------------------------------------------------------------------------|
| Main Office Front Desk - 315.443.4498<br>Academic Support Front Desk - 315.443.6005 |                                                                               |
| Requested Appointments                                                              | Approved Appointments                                                         |
| No records found.                                                                   | No records found.                                                             |
|                                                                                     |                                                                               |

- 3. You will be provided with a number of filters to select from on the left hand side. The most important filters are the **Type** filter and the **Location** filter. You can change the **Date Range** if you would like an appointment at a later date, or you can narrow down the date range if needed.
  - From the Location filter, you will be given the options of where/how your appointment will take place. It is very important that you select the correct desired location whether it will be an In-Person meeting at our office location of 804 University Ave, or whether it will be a Phone meeting for which you will call in to speak with your counselor.

| Choose                                                                                                    |                                                       |
|----------------------------------------------------------------------------------------------------|-------------------------------------------------------|
| Date Range                                                                                                    |                                                       |
| 2019-06-19                                                                                                    | Select to 2019-06-26                                  |
| Select                                                                                                    |                                                       |
| Time Range                                                                                                    |                                                       |
| 08 ~ 00                                                                                                    | 🗸 an 🗸 Clear                                          |
| to                                                                                                    |                                                       |
| 07 🛩 00                                                                                                    | 🗸 pm 👇 Clear                                          |
|                                                                                                    |                                                       |
| Counselor(s)                                                                                                    |                                                       |
| Counselor(s)<br>+ · P sea                                                                                                    | rch here                                              |
| Counselor(s)<br>+ · P sea                                                                                                    | rch here                                              |
| Counselor(s)<br>+ · P sea<br>Erin Engelharot<br>Annette Renee Je                                                                                                    | rch here                                              |
| Counselor(s) + · P sea Erin Engelhardt Annette Renee Je Bethany Heaton C                                                                                            | rch here                                              |
| Counselor(s)<br>+ · P sea<br>Prin Engelhardt<br>Annette Renee Je<br>Bethany Heaton C<br>0 of 9 selected [sh                                                         | rch here                                              |
| Counselor(s)<br>+ · P sea<br>Prin Engelhardt<br>Annette Renee Je<br>Bethany Heaton C<br>0 of 9 selected [sh<br>Days of the Week                                     | rch here<br>nner-Matthews<br>2rawford **              |
| Counselor(s)<br>+ · P sea<br>PErin Engelihardt<br>Annette Rénee Je<br>Bethany Heaton C<br>0 of 9 selected [sh<br>Days of the Week                                   | rch here                                              |
| Counselor(s)<br>+ · P sea<br>Erin Engelharot<br>Annette Rénee Je<br>Bethany Heaton C<br>D of 9 selected [sh<br>Days of the Week<br>Sup Mop The<br>Check Availabilit | rch here mner-Matthews Drawford weilected] [show all] |

- From the **Appointment Type** filter, a box will pop up and you will be given a number of options based upon what kind of meeting you need to have. From there, the options with an arrow to the right will present a second box with further options. Select the type of appointment you wish to schedule. **Please be mindful of the length of times listed and choose appropriately.** 
  - ADA Housing this is for any and all discussions regarding Housing Accommodation requests you have submitted or are in the process of submitting
  - **Assistive Technology** these are for meetings with our Alternative Format staff to help you learn how to use various software programs for accessibility
  - **Check-In** this is if you just need very brief meeting with your counselor, for example, to have them sign a form or ask a quick question
  - Follow Up these appointments can be either 30 minutes or 60 minutes long and can be used for a variety of discussions with your counselor (please select ADA Housing if you need to discuss housing accommodations)

- Note Taking Assistance this is for students wanting to learn about using a Live Scribe SmartPen in the classroom for their Note Taking Assistance accommodation
- Service Coordination this is for students who have been referred to Portia Altman to assist in setting up accessible transportation and/or acquiring a classroom assistant
- Student Programming this is for students who need to meet with Kala Rounds regarding WRP (Workforce Recruitment Program) and/or DAPi (Delta Alpha Pi Honor Society)
- Welcome Meeting this is for a student's initial appointment with their counselor in order to discuss accommodations and create an appropriate access plan

| Choose                          | DONE |
|---------------------------------|------|
| Academic Support                | >    |
| ADA Housing (30 min)            |      |
| Assistive Technology            | >    |
| Check-In (15 min)               |      |
| Follow Up                       | >    |
| Learning Assessment             | Þ    |
| Note Taking Assistance (30 min) |      |
| On-Track                        | Þ    |
| Service Coordination (30 min)   |      |
| Student Programming (60 min)    |      |
| Welcome Meeting (60 min)        |      |

4. After selecting your appointment type and clicking **Check Availability**, you should be given a list of available timeslots on the right hand side. If for some reason you are not seeing available times, you may need to expand your **Date Range**. Make sure that the **Location** is correctly listed under the counselor's name and that you have selected the correct time.

| Follow Up (30 mm) × Choose   Date Range 2019-06-20   2019-06-20 Select   to 2019-06-28   08 < 00 < am < Clear   00 < pm < Clear   100 < pm < Clear   200 < pm < Clear   2019-06-70   2019-06-70   00 < pm < Clear   2019-06-70   2019-06-70   2019-06-70   Select   Time Range   08 < 00 < am < Clear   07 < 00 < pm < Clear   200 < pm < Clear   200 < pm < Clear |           |
|----------------------------------------------------------------------------------------------------|-----------|
| Date Range   2019-06-20   Select   Time Range   08 ~ 00 ~ am ~ Clear   08 ~ 00 ~ am ~ Clear   07 ~ 00 ~ pm ~ Clear   07 ~ 00 ~ pm ~ Clear   Dotumselor(s)   + P search here   Erin Engelhardt   Bohany Heaton Crawford                                                                                                    | 11.45 am  |
| 2019-06-20 Select   Select     Time Range   08 < 00 < am < Clear                                                                                                    | 12:00 pm  |
| Select     Time Range     08     00     am     Clear     Do on mode     Do on mode     Do on mode     Erin Engelhardt     B04 University 3rd Floor - 30 mins     Docation     B04 University 3rd Floor - 30 mins        Counselor(s)     +   P search here   Erin Engelhardt     Bethany Heaton Crawford                                                                                                    | Verse Pro |
| Difference   Difference   Difference <td>10:15 am</td>                                                                                                    | 10:15 am  |
| 08 00 am Clear   07 00 pm Clear    Erin Engelhardt 804 University 3rd Floor - 30 mins Dounselor(s)  +  Search here Erin Engelhardt Annette Renee Jenner-Matthews Bethany Heaton Crawford                                                                                                    | 12.15 pm  |
| 0 804 University 3rd Floor - 30 mins   07 v 00 v   pm v Ctear     cocation   804 University 3rd Floor     804 University 3rd Floor - 30 mins     cocation   804 University 3rd Floor     Sounselor(s)     +   P search here     Ern Engelnarot     Bethany Heaton Crawford                                                                                                    | 12:30 pm  |
| 0/ v     0/ v     pm v     clear       Location     804 University 3rd Floor     v       Dounselor(s)     v       +      P search here       Ern Engehardt       Annette Renee Jenner-Matthews       Bethany Heaton Crawford                                                                                                    | $\wedge$  |
| Location<br>804 University 3rd Floor                                                                                                    | T         |
| 804 University 3rd Floor                                                                                                    |           |
| Counselor(s)  + P search here Ern Engeharat Annette Renee Jenner-Matthews Bethany Heaton Crawford                                                                                                    |           |
| + e P search here Ern Engelhardt Annette Renee Jenner-Matthews Bethany Heaton Crawford                                                                                                    |           |
| Ern Engelharot Annette Renee Jenner-Matthews Bethany Heaton Crawford                                                                                                    |           |
| CAnnette Renee Jenner-Matthews Bethany Heaton Crawford                                                                                                    |           |
| Bethany Heaton Grawford                                                                                                    |           |
|                                                                                                    |           |
| 0 of 9 selected [show selected] [show all]                                                                                                    |           |
| Days of the Week                                                                                                    |           |
| -<br>Sun DMon @Tue @Wed @Thu @Fr @Sat                                                                                                    |           |

5. To schedule your appointment, you will be asked to provide a contact phone number. Please be aware that this number will only be used in the event that our office needs to contact you to cancel and/or reschedule an appointment with you. If you have selected to have a <u>Phone appointment</u>, it is your responsibility to call our office at the scheduled time. If there is anything in particular you would like to discuss during your appointment, feel free to add it to the Additional Notes text box, and then click Submit Request when you are done.

| Confirm Appointment                                                                                                    | × | Confirm Appointment                                                                                                    | × |
|----------------------------------------------------------------------------------------------------|---|----------------------------------------------------------------------------------------------------|---|
| <ul> <li>* indicates a required field</li> <li>Student Contact Phone *</li> <li>If you choose to have a Phone appointment, it is YOUR responsibility to call in at the scheduled time. Your provided contact phone number will only be used in the event that our office needs to reschedule your appointment.</li> <li>Length *</li> <li>Advisor *</li> <li>Erin Engelhardt</li> <li>Date *</li> <li>June 25, 2019</li> <li>Location</li> <li>804 University 3rd Floor</li> </ul> |   | 804 University 3rd Floor<br>Time *<br>12:30 pm<br>Type *<br>Follow Up/Follow Up (30 min)<br>Additional Notes<br>Submit Request<br>Cancel |   |

Page **5** of **8** 

6. After you have submitted your appointment request, you should notice it listed on the left side of your Appointments home screen under **Requested Appointments**. If you selected a time more than 24 hours in advance, you will also have the options to **Cancel** or **Reschedule** the appointment via the three dots to the right of the appointment (more information in next step). You will receive an email confirmation when your appointment request has been approved, at which point, it will also move to the right side of your screen under **Approved Appointments**.

| 1 Results                                                                                         |           |                                                                                                |           |
|---------------------------------------------------------------------------------------------------|-----------|------------------------------------------------------------------------------------------------|-----------|
| EF Erin Engelhardt<br>Follow Up/Follow Up<br>June 25, 2019 - 12:30 pm<br>804 University 3rd Floor | 30 mine   |                                                                                                | ٦.        |
| Request New Appointment                                                                           | Approv    | ved Appointments                                                                               | ds found. |
|                                                                                                   | 1 Results | Erin Engelhardt<br>Follow Up/Follow Up<br>June 25, 2019 - 12:30 pm<br>804 University 3rd Floor | 30 min    |
| No records found.                                                                                 |           |                                                                                                |           |

7. Should you need to Cancel your appointment and it is more than 24 hours in advance, click the three dots to the right of the appointment. In the pop up that will appear, choose the Cancel option. A new box will appear to enter the reason for your cancellation and click Cancel Appointment. If you have clicked cancel by mistake and do not wish to cancel, click the X in the upper right hand corner of the new window.

Approved Appointments

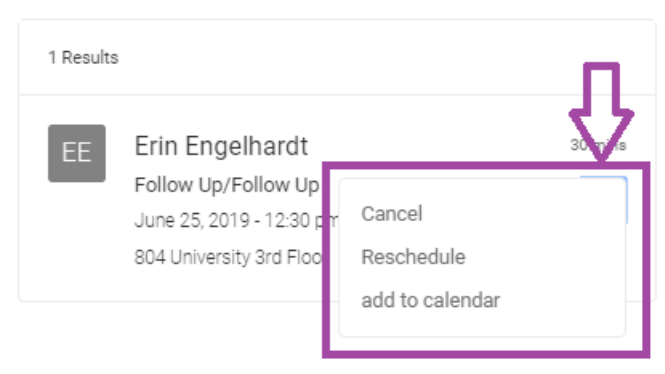

| Cancel Appointment                 | ×  |
|------------------------------------|----|
| * indicates a required field       |    |
| Choose a reason for cancellation * |    |
|                                    | ~  |
| Please describe                    |    |
|                                    |    |
|                                    |    |
|                                    |    |
|                                    | 4  |
| Check Spelling                     |    |
| Cancel Appointmer                  | ıt |
|                                    |    |
|                                    |    |

8. Should you just need to **Reschedule** your appointment, select the **Reschedule option** from the pop up and follow the previous steps in selecting an available timeslot that works for you.

| Туре                                                  |                                                                                                    |
|-------------------------------------------------------|----------------------------------------------------------------------------------------------------|
| Follow Up (30 min) $\times$ Choose                    |                                                                                                    |
|                                                       | Start by choosing an initial                                                                                                    |
| Date Range                                            | filter from the choices at left                                                                                                    |
| 2019-06-25 Select to 2019-07-02                       |                                                                                                    |
| Select                                                | 1 - market and the second second seco |
| Time Dance                                            |                                                                                                    |
|                                                       |                                                                                                    |
| 08 $\checkmark$ 00 $\checkmark$ am $\checkmark$ Clear |                                                                                                    |
| 0                                                     |                                                                                                    |
| 07 v 00 v pm v Clear                                  |                                                                                                    |
| Location                                              |                                                                                                    |
| 804 University 3rd Floor 🗸 🗸                          |                                                                                                    |
| Counseder(c)                                          |                                                                                                    |
|                                                       |                                                                                                    |
| - Engenaldt                                           |                                                                                                    |
| Days of the Week                                      |                                                                                                    |
| Sun Mon Tue Wed Thu Fri Sat                           |                                                                                                    |
| Check Availability                                    |                                                                                                    |
| Back To My Appointments                               |                                                                                                    |

If at any point in this process something is not working properly or you have questions, please send an email to <u>CDRaccommodate@syr.edu</u> or call the Center for Disability Resources at (315) 443-4498